# **Delegation Detail**

Warnings

SOMI Training

| GMS 7.5.2 (build #146) |
|------------------------|
| Online videos          |
| Y About GMS 7          |

Special tools
User preferences
Start GoToAssist
Update indices
Last run: 10/10/2016

| Person  | n lookup/data entry                                                                                                    |                       |             |             |
|---------|----------------------------------------------------------------------------------------------------|-----------------------|-------------|-------------|
| Games   | :: 38                                                                                                    | Create new games      | 1           |             |
| Game    | es groups: (no filter)                                                                                                    |                       |             |             |
| Games   | S                                                                                                    | Start 🔻               | Games group | Location    |
| 2017    | World Winter Games                                                                                                    | 03/14/2017            |             |             |
| 2017    | State Winter Games                                                                                                    | 02/02/2017            |             |             |
| 2016    | State Unified Poly Hockey & Bowling Finals                                                                                                    | 11/12/2016            |             |             |
| 2016    | State Unified Poly Hockey & Bowling Finals                                                                                                    | 10/12/2016            | State Games | (undefined) |
| 2016    | Fall Games                                                                                                    | 09/23/2016            |             |             |
| (copy   | of) 2016 Fall Games                                                                                                    | 09/23/2016            |             |             |
| 2016    | SW Region Flag Football Tournament                                                                                                    | 09/16/2016            | State Games |             |
| 2016    | State Summer Games                                                                                                    | 06/02/2016            |             |             |
| 2016    | Project Unify at State Summer Games                                                                                                    | 06/02/2016            |             |             |
| 2016    | SW Spring Games                                                                                                    | 05/07/2016            |             |             |
| 2nd A   | Annual Southeast Regional Powerlifting Inv                                                                                                    | vitational 04/09/2016 |             |             |
| 2016    | State Basketball Finals                                                                                                    | 03/18/2016            |             |             |
| 2016    | District Basketball                                                                                                    | 03/05/2016            |             |             |
| 2016    | Unified Basketball                                                                                                    | 02/27/2016            |             |             |
| 2016    | State Winter Games                                                                                                    | 02/02/2016            |             |             |
| 2016    | SE Regional Basbketball - Milford                                                                                                    | 01/30/2016            |             |             |
|         | Charles Dalles ( ) a disease of ( ) and the disease of the disease of the disease | ++ />+ />+ />         |             |             |
| Applica | ant screening                                                                                                    |                       |             |             |
| Report  | ts                                                                                                    |                       |             |             |
| GMS Tr  | ransfer                                                                                                    |                       |             |             |
| User to | ools                                                                                                    |                       |             |             |
| Adminis | istrator tools                                                                                                    |                       |             |             |
| Setup   |                                                                                                    |                       |             |             |

Open GMS 7 and left click on "Games" the screen above will appear. Select the game you would like the report for.

| 🖞 GMS 7                      |                                               |
|------------------------------|-----------------------------------------------|
| GMS 7 > 2016 State Summer Ga |                                               |
| 2016 State Summer Games      | 2 People                                      |
| <u>People</u>                | Tool                                          |
| 23 Delegations               | Register people using the Registration Wizard |
| Reports                      | See all people in 2016 State Summer Games     |
| Jer tools<br>Timing systems  | Find people in 2016 State Summer Games        |
| Setup                        | 2 Delegations: 155                            |
| Hala                         | Events                                        |
| About this tool              | Reports                                       |
|                              | 40 User tools                                 |
|                              | 🖞 Timing systems                              |
|                              | Setup                                         |
|                              |                                               |

This is the home screen of the game chosen. Right click on "Reports" Highlighted in red.

# GMS 7

GMS 7 > 2016 State Summer Games

| 2016 State Summer Games | 🚨 People                                  |                                                                                   |  |  |
|-------------------------|-------------------------------------------|-----------------------------------------------------------------------------------|--|--|
| Second Second           | 2 Delegations: 155                        |                                                                                   |  |  |
| Successions Streets     | 🕅 Events                                  |                                                                                   |  |  |
| Peports                 | Reports                                   |                                                                                   |  |  |
| In User tools           | Report A                                  | Description                                                                       |  |  |
| Timing systems          | Advanced/custom                           | Design your own report.                                                           |  |  |
| Setup                   | Awards Requirement Estimator              | Awards Requirement Estimator.                                                     |  |  |
| Help                    | lanned people                             | Print people who are banned yet registered in this games.                         |  |  |
|                         | asic mailing labels                       | Print mailing labels for people in this games using built-in label types.         |  |  |
|                         | asic mailing labels with custom filters   | Print mailing labels using built-in templates with advanced criteria.             |  |  |
|                         | Bib details                               | Reports on entrants with and without assigned bib numbers.                        |  |  |
|                         | Bib summary                               | Reports on used bib numbers by delegations, sports and events.                    |  |  |
|                         | Custom column                             | Custom reports where you specify just the columns not a full layout.              |  |  |
|                         | Custom mailing labels                     | Print mailing labels for people in this using your own label types.               |  |  |
|                         | Custom mailing labels with custom filters | Print mailing labels for people using your own label types and advanced criteria. |  |  |
|                         | Event result reports                      | Results for events.                                                               |  |  |
|                         | Event result reports for large screens    | Event results for media projectors or large screens.                              |  |  |
|                         | luser tools                               |                                                                                   |  |  |
|                         | 🏷 Timing systems                          |                                                                                   |  |  |
|                         | 💽 Setup                                   |                                                                                   |  |  |

When Report is selected, left click on the "Advanced/Custom" that is highlighted in red.

# GMS 7

GMS 7 > 2016 State Summer Games > Advanced/custom reports (Alpha by All)

| Tools                                            | Settings: Advanced/custom reports                                       |
|--------------------------------------------------|-------------------------------------------------------------------------|
| Alpha by All                                     | Type of report:<br>People                                               |
| Save as a shortcut                               | V Source criteria                                                       |
| Design report                                    | Exclude people with these flags:                                        |
| Calculated fields                                | (no filter)                                                             |
| Detail filtering/sorting                         | Filter entrants by gender                                               |
| Sorting<br>Sort #1: Delegation 🛧 with page break | ✓ Filter entrants by delegation                                         |
| Sort #2: Name 🛧 (no page break)                  | A02                                                                     |
| Add sort                                         | Hierarchical delegations' names                                         |
| Output options<br>Print to: Screen               | Filter entrants by scratched status Filter entrants by scratched status |
|                                                  |                                                                         |

This is the screen that appears when Advanced/Custom is selected. Left click on Load Settings that is highlighted in red.

| 10/10/2016<br>03/29/2010<br>03/29/2010 | (                                                                                                    |
|----------------------------------------|----------------------------------------------------------------------------------------------------|
| 10/10/2016<br>03/29/2010<br>03/29/2010 |                                                                                                    |
| 03/29/2010<br>03/29/2010               |                                                                                                    |
| 03/29/2010                             |                                                                                                    |
|                                        |                                                                                                    |
|                                        |                                                                                                    |
| 10/10/2016                             |                                                                                                    |
| 03/29/2010                             |                                                                                                    |
|                                        |                                                                                                    |
| 04/09/2010                             |                                                                                                    |
| 04/09/2010                             |                                                                                                    |
| 04/20/2010                             |                                                                                                    |
| 04/20/2010                             |                                                                                                    |
| 04/20/2010                             |                                                                                                    |
| 03/15/2010                             |                                                                                                    |
| 04/20/2010                             |                                                                                                    |
| 04/20/2010                             |                                                                                                    |
|                                        |                                                                                                    |
| 03/15/2010                             |                                                                                                    |
| 03/15/2010                             |                                                                                                    |
|                                        |                                                                                                    |
|                                        |                                                                                                    |
|                                        | 04/09/2010<br>04/09/2010<br>04/20/2010<br>04/20/2010<br>04/20/2010<br>03/15/2010<br>04/20/2010<br>03/15/2010<br>03/15/2010 |

s

tatus

This is the screen that appears when Load settings is selected. In the red highlighted area type in "Delegation Detail"

| Ndille A          |    | Keywords | Last changed | Sports | Other           |     |
|-------------------|----|----------|--------------|--------|-----------------|-----|
| ☐ (unassigned)    |    |          |              |        |                 |     |
| Delegation Deta   | il |          | 11/02/2016   |        | (global templat | (2) |
|                   |    |          |              |        |                 |     |
|                   |    |          |              |        |                 |     |
|                   |    |          |              |        |                 |     |
|                   |    |          |              |        |                 |     |
|                   |    |          |              |        |                 |     |
|                   |    |          |              |        |                 |     |
|                   |    |          |              |        |                 |     |
|                   |    |          |              |        |                 |     |
|                   |    |          |              |        |                 |     |
|                   |    |          |              |        |                 |     |
|                   |    |          |              |        |                 |     |
|                   |    |          |              |        |                 |     |
|                   |    |          |              |        |                 |     |
| •                 |    |          |              |        |                 |     |
| Search:           |    |          |              |        |                 | _   |
| bearen            |    |          |              |        |                 |     |
| delegation detail |    |          |              |        |                 |     |

us

This is the screen that will appear when you type in Delegation Detail. Left click the Delegation Detail highlighted in red and then left click "Select" highlighted in blue in the lower left hand side of the screen.

| Settings: Advanced/custom reports                                                 |  |
|-----------------------------------------------------------------------------------|--|
| Type of report:<br>People                                                         |  |
| 🕅 Source criteria                                                                 |  |
| Exclude people with these flags:                                                  |  |
| (no filter)                                                                       |  |
| Filter entrants by gender                                                         |  |
| <ul> <li>Filter entrants by age</li> <li>Filter entrants by delegation</li> </ul> |  |
| A02                                                                               |  |
| Hierarchical delegations' names                                                   |  |
| Filter entrants by role                                                           |  |
| Filter entrants by scratched status                                               |  |

This screen will appear. Select the type of people you would like to exclude by flags such as inactive and filter entrants by delegation to select your area. Then click print on the lower left hand side of the screen.

| People                              |                                                                                                    |
|-------------------------------------|----------------------------------------------------------------------------------------------------|
| ♥ Source criteria                   | 18 Print Preview                                                                                                    |
| Exclude people with these flags:    |                                                                                                    |
| (no filter)                         | E Print X Close E E E E K I I I I I I I I I I I I I I I                                                                                                    |
| Filter entrants by gender           |                                                                                                    |
| Filter entrants by age              |                                                                                                    |
| ✓ Filter entrants by delegation     | 2016 Fall Games Page 1 of 3                                                                                                    |
| A06                                 | People w/events 11/02/2016 09:49                                                                                                    |
| Hierarchical delegatione' names     | 7/4/1950 Male 66 0 0                                                                                                    |
|                                     | 42<br>42<br>50<br>70<br>70<br>70<br>70<br>70<br>70<br>70                                                                                                    |
|                                     | S/7/1996 Female 20 0                                                                                                    |
| Filter entrants by scratched status | Cycling 1K Time Trial 16-21<br>01:29.00<br>Cycling 2001 Time Trial 15-21                                                                                                    |
|                                     |                                                                                                    |
|                                     | 2/25/1973 Female 43 0                                                                                                    |
|                                     | 26 Contraction of the Contraction of Contraction of |
|                                     | CHRISTENSEN, LUCAS Athlete A06 Cjoing<br>3/5/1997 Male 19 0                                                                                                    |
|                                     | Cycling 1K. Time Trial 16-21<br>02:10:00<br>Cycling 2K. Time Trial 12:01                                                                                                    |
|                                     |                                                                                                    |
|                                     | 7/14/1992 Male 34 0                                                                                                    |
|                                     | U Cicing Tri Line Indi 30+<br>03:24:00<br>Cicing STMI Tine Trial 30+                                                                                                    |
|                                     | 01:31.00  DESCRIPTION  DESCRIPTION  DESCRIPT |
|                                     | 101/1/984 Female 31 0                                                                                                    |
|                                     |                                                                                                    |
|                                     | EDMONSON, ANGLE Athlete Aub Goli<br>7(3/1970 Female 46 0                                                                                                    |
|                                     | GoPLevel 2- Unified Attemate Shot Team Play 30+ AS EDMONSON / HARRIS                                                                                                    |
|                                     | FERRIER, WILLIAM Unified Partner A06 Golf<br>Male 0 0 0                                                                                                    |
|                                     | Golf-Level 2- Unified Alternate Shot Team Play A6 JOHNSON / FERRIER<br>50                                                                                                    |
|                                     | FLACHS, JASON Athlete A06 Cjoling<br>8/12/1987 Male 29 0                                                                                                    |
|                                     | Cycling 1K Time Trial 22:-29<br>03:01.00                                                                                                    |
|                                     | Cycling 500/1 Time Trial 22-29<br>01:37.00                                                                                                    |
|                                     | GABRIEL, KAPPI Unified Partner A06 Golf<br>Female 0 0                                                                                                    |
|                                     | Golf-Level 2- Unified Alternate Shot Team Play A6 JCHNSON / GABRIEL<br>52                                                                                                    |
|                                     | HARRIS, SANDY Unified Partner A06 Golf                                                                                                    |
|                                     | Golf-Level 2- Unified Alternate Shot Team Play AS EDMONSON / HARRIS                                                                                                    |
|                                     | HUIET, HUNTER Athlete A06 Cycling                                                                                                    |
|                                     | Cjcling 1K Time Trial 16-21                                                                                                    |
|                                     | Golfing 3K Time Trial 16-21<br>10:45.00                                                                                                    |
|                                     |                                                                                                    |
|                                     |                                                                                                    |
|                                     |                                                                                                    |
|                                     | Page 1 of 3                                                                                                    |
|                                     |                                                                                                    |

This screen will appear when Print is selected, if all looks correct you can proceed to printing.

Getting entries into events

w